## Science Direct PPV(トランザクション方式)利用マニュアル

エルゼビアの電子ジャーナル・電子ブックを提供する Science Direct では、自由に利用できる購読誌(アーカイブ(2013年ま で購読していた 197 タイトルのおおむね 1995 年~2013 年刊行分)を含む)のほかに、『非購読誌』のフルテキストも1論文ず つ課金して利用することができます。非購読誌を利用するためには、その権限を持ったユーザー名(ID)とパスワードでログイン する必要があります。

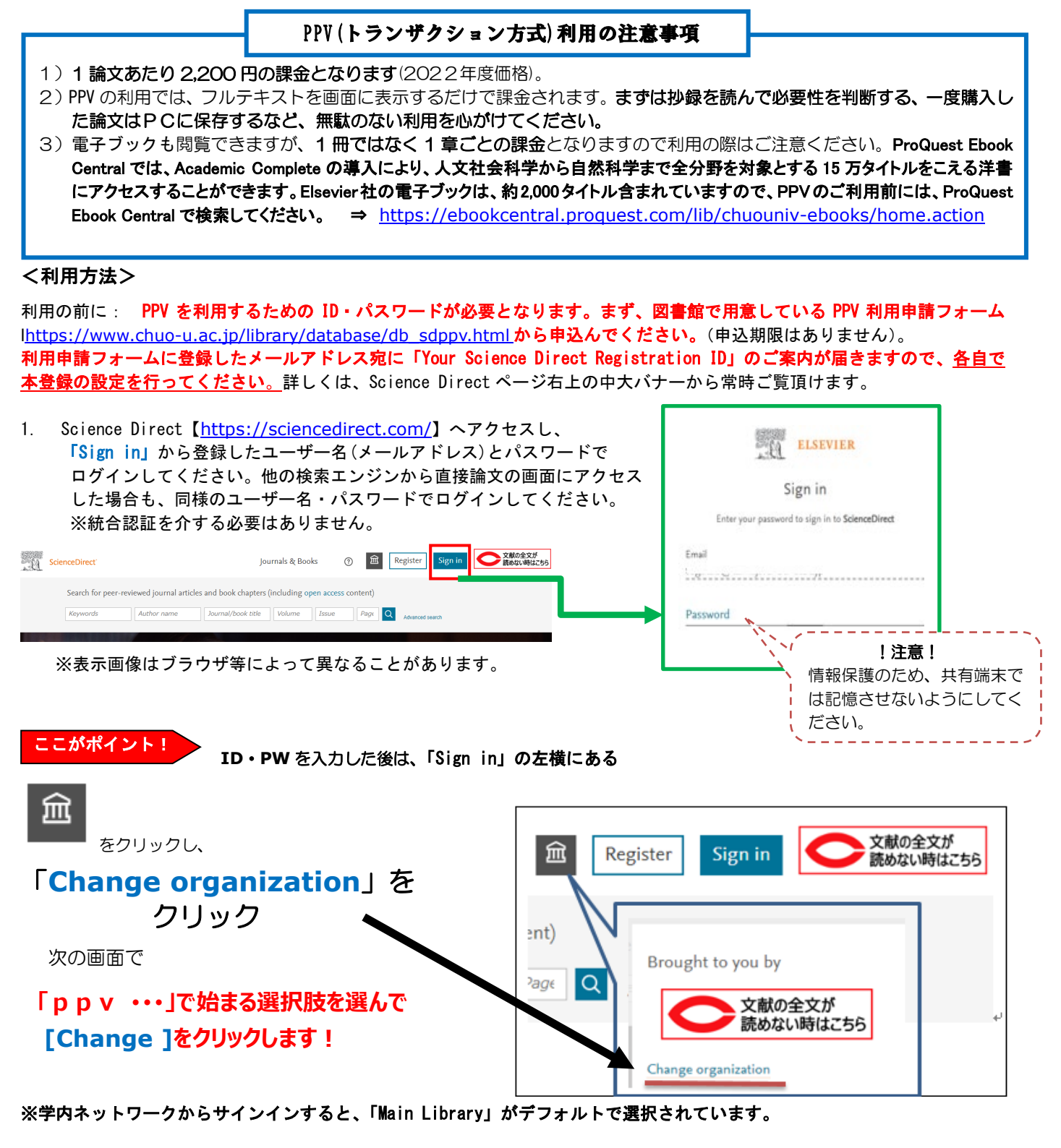

**PPV … ← (…部分は身分によって異なります)」と書かれた項目を選択して [Change] をクリック** それ以外の項目を選ぶと、トランザクション利用ができません。

※ 閲覧している画面のサイズによっては、この部分は画面上部ではなく、メニュー(≡)の中に格納されています。

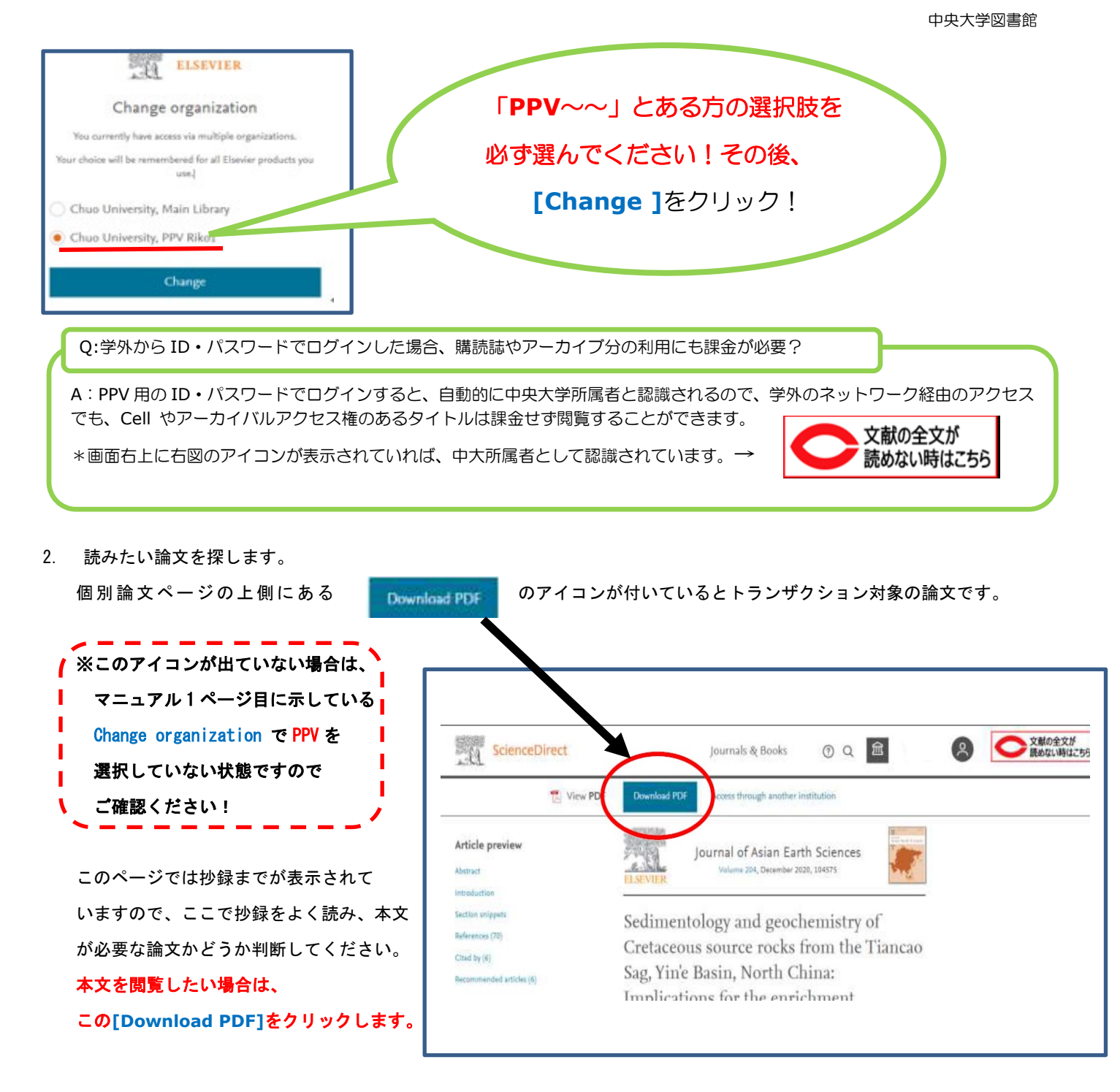

3. フルテキストにアクセスしようとすると、以下のような確認画面が表示されます。確認のうえ[Continue] ボタンをクリッ クしてください。

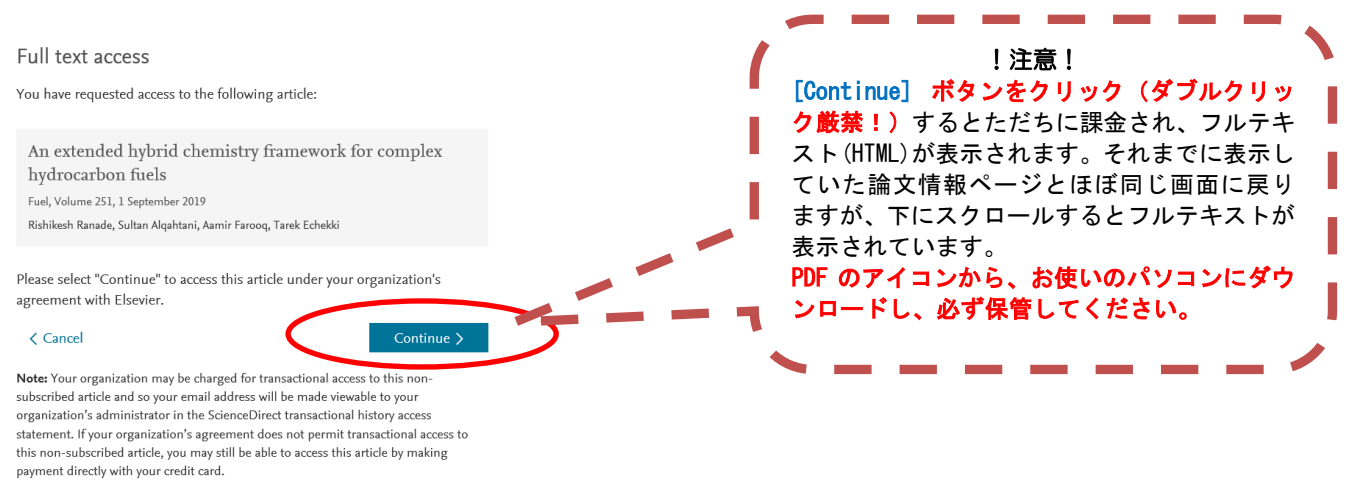

ただし同じ論文は、課金後24時間以内であれば繰り返し表示することができます

## 【古い時代の論文】

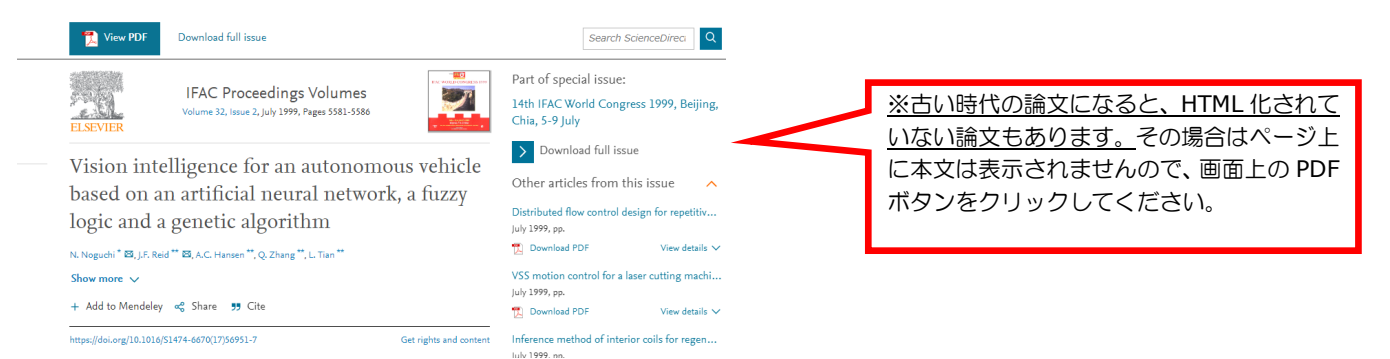

## **★フルテキストへのアクセス確認画面が出ない時は…**

・図書館で事前に購入した閲覧本数(トランザクション)を全て使い切った状態です。この場合は、クレジットカードでの購入画面が表示されますので、そこから各利用者の個人負担で購入することができます。
◎図書館で冊子体を所蔵しているジャーナルもあります(OPACから検索できます)。
◎図書館レファレンスカウンターにて文献複写も受け付けております。

■本件についてのお問い合わせ先:メールにてご連絡ください。

送信先 : lib-sd-grp★g. chuo-u. ac. jp (★を@に替えて下さい。)

<理工学部、理工学研究科、国際情報学部、各専門職大学院所属の方> 図書館理工学部分館 TEL:03-3817-1977 <文系学部所属の方> 中央館レファレンスグループ TEL:042-674-2522